## How do I install the Jabber Guest Client using Chrome on a PC

The first time you join a Jabber Guest meeting from the Chrome Browser, you'll need to install the Jabber Guest client. These are the steps required for the install.

1. Click on the meeting link in your e-mail or web-browser to join the meeting.

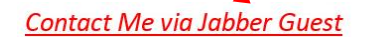

2. After the Chrome browser opens, click **Download Jabber Guest Extension for Chrome** 

| Oisco Jabber |                                                                    |
|--------------|--------------------------------------------------------------------|
|              | Additional software is required for voice and video calls:         |
|              | L Download Cisco Jabber Guest Extension (for Chrome)               |
|              | By clicking Download, you agree to the End User License Agreement. |

3. After Cisco Jabber Guest Extension window opens, click Add to Chrome

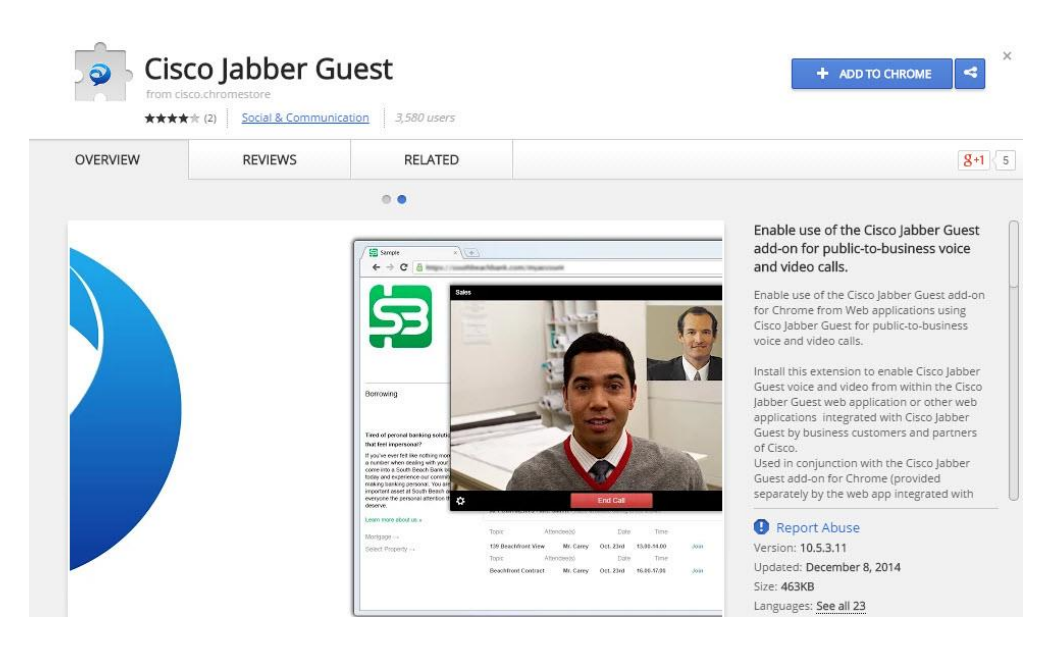

4. Chrome will ask you to confirm the addition. Click Add

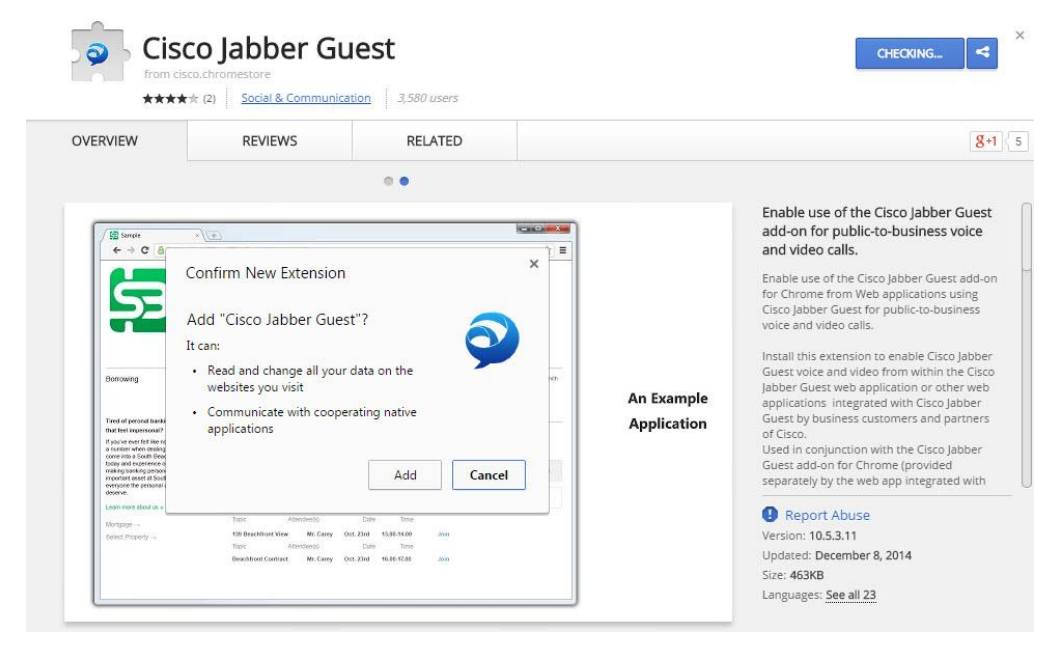

5. Allow access via the firewall for this program.

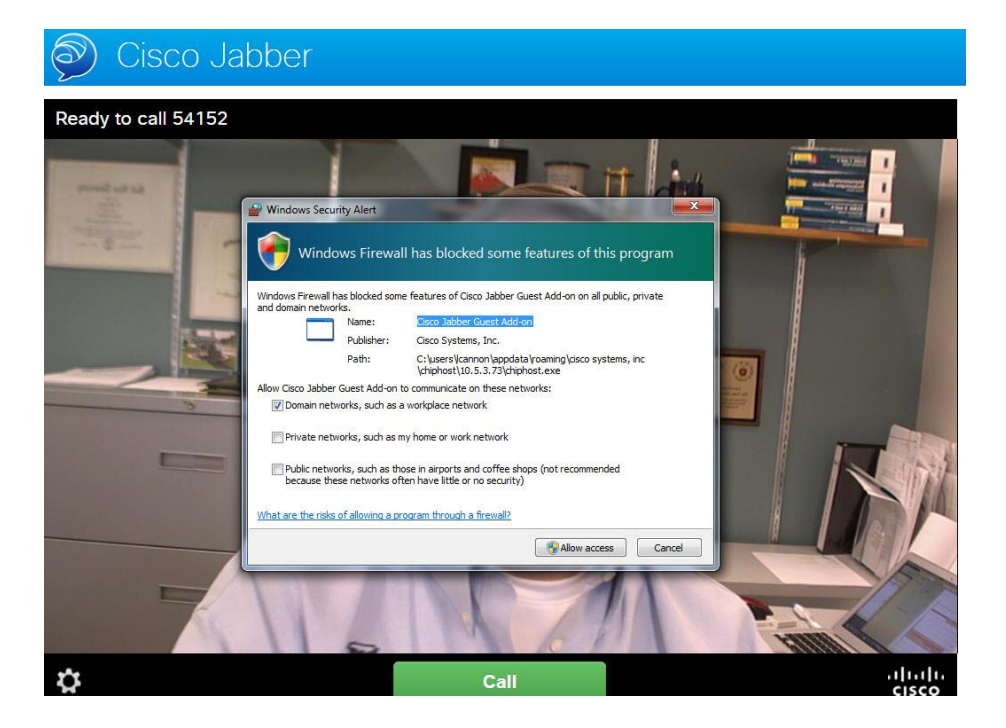

6. Now click the **Call** button to start the call